## ISTRUZIONI PRESENTAZIONE DOMANDA DI AMMISSIONE AI PERCORSI DI FORMAZIONE INIZIALE PER INSEGNANTI – A.A. 2023/2024

Dopo essersi registrati sul sistema Esse3, o essere già in possesso delle credenziali come ex studente, procedere al LOGIN.

Successivamente il sistema propone un riepilogo relativo alla carriera selezionata in ingresso (è indifferente quale si scelga ai fini della presentazione della domanda di ammissione ai percorsi di formazione iniziale per insegnanti)

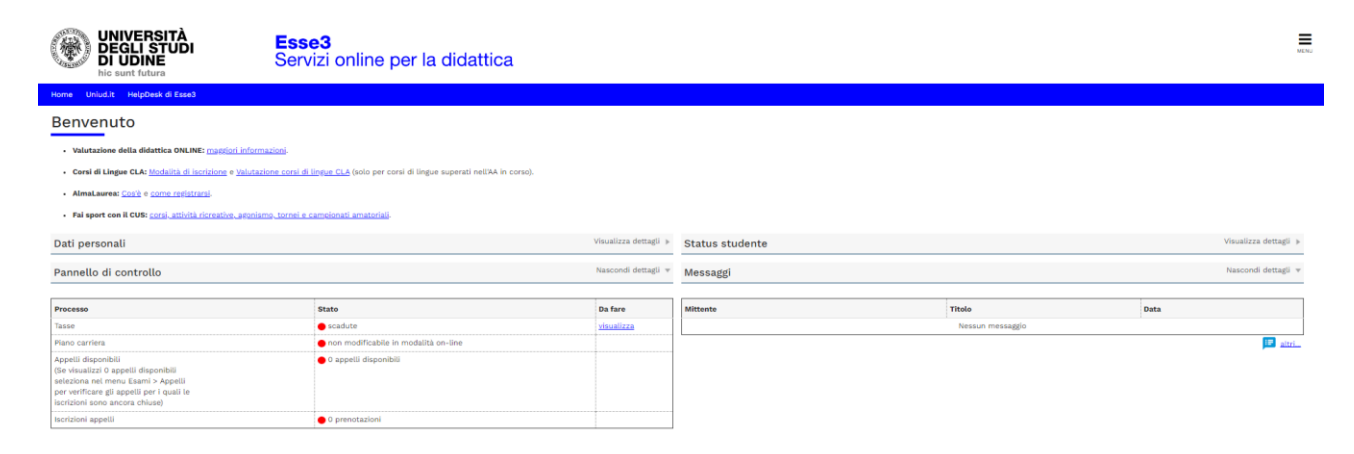

Dal menu ad hamburger in alto a destra, procedere selezionando SEGRETERIA → CONCORSI DI AMMISSIONE

SEGUIRE POI I PASSAGGI INDICATI NELLE SEGUENTI SCHERMATE

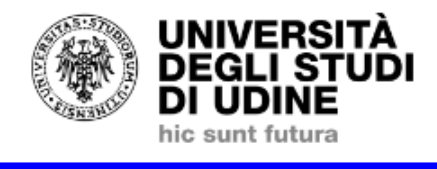

**Esse3** Servizi online per la didattica

Home Uniud.it HelpDesk di Esse3

## Iscrizione Concorsi

Attraverso le pagine seguenti sarà possibile effettuare l'iscrizione ad un concorso di ammissione.

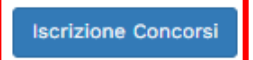

| UNIVERSITÀ<br>DEGLI STUDI<br>DI UDINE<br>hic sunt futura                                                                                                    | Esse3<br>Servizi online per la didattica                                                                                                 |  |  |  |
|----------------------------------------------------------------------------------------------------|----------------------------------------------------------------------------------------------------|--|--|--|
| Home Uniud.it HelpDesk di Esse3                                                                                                    |                                                                                                    |  |  |  |
| Scelta tipologia corso                                                                                                    |                                                                                                    |  |  |  |
| Selezionare la tipologia di corso al quale si inter<br>Attenzione                                                                                                    | lao accedere.                                                                                                    |  |  |  |
| Per iscriversi al concorso di Ammissione al cors                                                                                                    | o di laurea magistrale a cicio unico in Scienze della formazione primaria, classe 85 bis: scegliere Laurea Magistrale Ciclo Unico 5 anni |  |  |  |
| Per iscriversi ai concorsi di ammissione alla Scu                                                                                                    | ola Superiore dell'Università di Udine scegliere Corso Ordinario e in particolare:                                                       |  |  |  |
| Cona Ordinario Becondo Livelio: per l'ammissione al I vano della Scuula Superiore     conso Ordinario Ciclo Unico 8 Anni: per l'ammissione al I anno della Scuula Superiore (Classe Scientifico - Economica e Classe Umanistica)     Conso Ordinario Ciclo Unico 6 Anni: per l'ammissione al I anno della Scuula Superiore (Classe Scientifico - Economica e Classe Umanistica)     Conso Ordinario Ciclo Unico 6 Anni: per l'ammissione al I anno della Scuula Superiore (Classe Scientifico - Economica e Classe Umanistica) |                                                                                                    |  |  |  |
| Nel caso di consi di Laurea a numero programmato a livello nazionale (es. Medicina e chirurgia, Scienze della formazione primaria, Scienze dell'architettura ecc.) è necessario iscriversi anche allo specifico concorso. L'esame di ammissione alla Scuola Superiore non è sostitutivo del concorso per l'accesso ai corsi di studio.                                                                                                    |                                                                                                    |  |  |  |
| Scelta tipologia corso                                                                                                    |                                                                                                    |  |  |  |
| Post Riforma*                                                                                                    | O Specializzazione di attività di Sostegno                                                                                               |  |  |  |
|                                                                                                    | O Corso di Dottorato (0.M.226/2021)                                                                                                    |  |  |  |
|                                                                                                    | Formazione iniziale insegnanti                                                                                                    |  |  |  |
| Indietr                                                                                                    |                                                                                                    |  |  |  |

A scopo di esempio è stata inserita unicamente la classe di concorso A-07. Sul sistema sono presenti tutte le classi di concorso attivate dall'Università di Udine, come previsto dal Manifesto degli Studi.

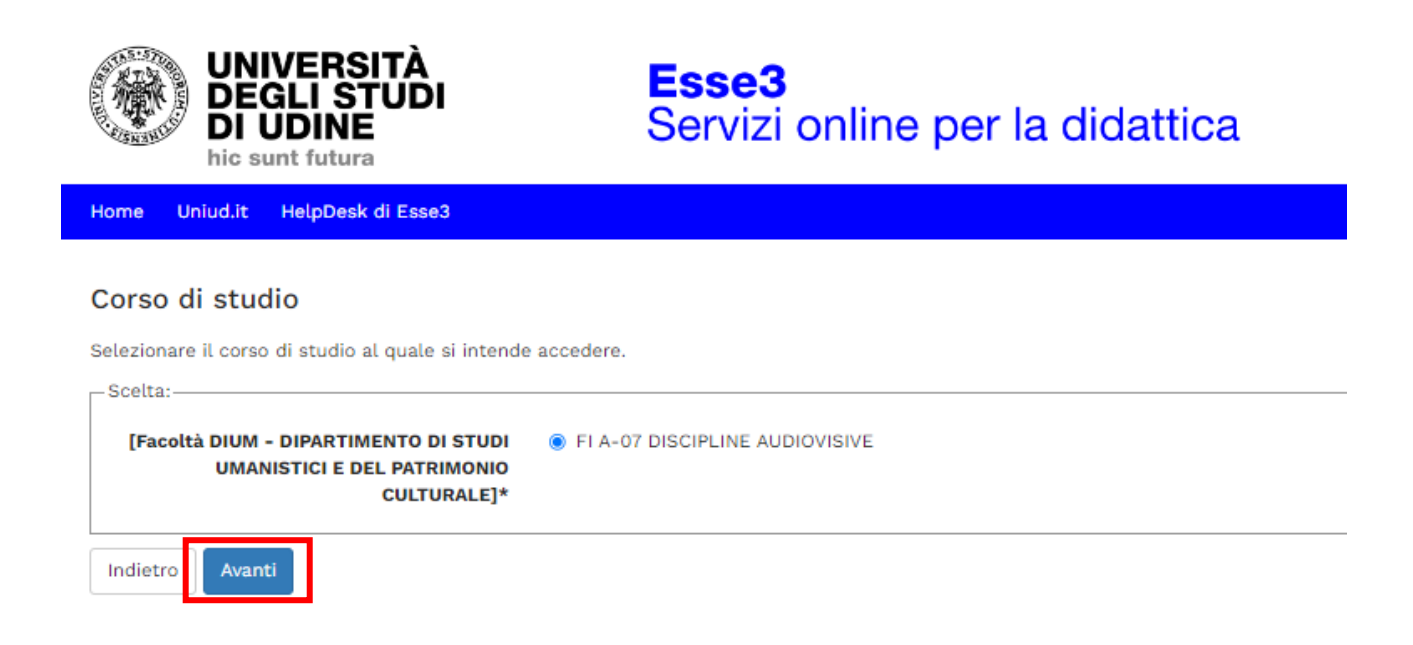

È necessario poi selezionare il concorso per il quale si richiede l'ammissione (Percorso da 60 CFU Allegato 1 oppure percorso da 30 CFU Allegato 2)

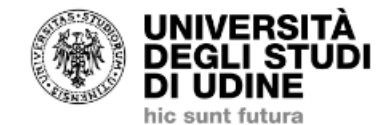

Descrizione

Conferma e prosegui

Indietro

**Esse3** Servizi online per la didattica

A-07 Percorso 60 CFU Allegato 1

| Home Uniud.it HelpDesk di Esse                                                           | 3                                                                                         |      |
|------------------------------------------------------------------------------------------|-------------------------------------------------------------------------------------------|------|
| Lists componei                                                                           |                                                                                           |      |
| Lista concorsi                                                                           |                                                                                           |      |
| Selezionare il concorso al quale si inte                                                 | nde iscriversi.                                                                           |      |
| Scelta del concorso                                                                      |                                                                                           |      |
| Co                                                                                       | corso*                                                                                    |      |
| Cor                                                                                      | corso* O A-07 Riserva Percorso 30 CFU Allegato 2 dal 27/05/2024 09:34 al 27/05/2024 12:32 |      |
| Indietro Avanti                                                                          |                                                                                           |      |
| UNIVERSITÀ<br>DEGLI STUDI<br>DI UDINE<br>hic sunt futura                                 | <b>Esse3</b><br>Servizi online per la didattica                                           |      |
| Home Uniud.it HelpDesk di Esse3                                                          |                                                                                           |      |
| Conferma scelta concorso<br>Verificare le informazioni relative alle scelte effettuate r | elle pagine precedenti.                                                                   |      |
| Tipologia di corro                                                                       | Enrmazione iniziale insegn                                                                | anti |

Dopo tale schermata viene proposto il riepilogo dei dati anagrafici. Cliccare su conferma in fondo alla pagina oppure modificare i dati da cambiare.

| WIVERSITÀ<br>DEGLI STUDI<br>DI UDINE<br>hic sunt futura                                                                                                    | Esse3<br>Servizi online per la didattica                                                                                        |  |  |  |
|----------------------------------------------------------------------------------------------------|----------------------------------------------------------------------------------------------------|--|--|--|
| Home Unlud.lt HelpDesk di Esse3                                                                                                    |                                                                                                    |  |  |  |
| Conferma iscrizione concorso                                                                                                    |                                                                                                    |  |  |  |
| Verificare le informazioni relative alle scelte effettuat                                                                                                    | a nële pagine precedenti.                                                                                                    |  |  |  |
| Concorso                                                                                                    |                                                                                                    |  |  |  |
| Tipologia di corso                                                                                                    | Pormazione iniziale insegnanti                                                                                                  |  |  |  |
| Descrizione                                                                                                    | A-07 Percono 60 CFU Allegato 1                                                                                                  |  |  |  |
| Preferenze                                                                                                    |                                                                                                    |  |  |  |
| Preferenza                                                                                                    | FM07 - F1 A-07 DISCIPLINE AUDIOVISIVE, FM07-001X - PERCORSO 60 CFU, cat. amm. 872 - Categoria Lauresto con 24 CFU entro 31/0/22 |  |  |  |
| Categoria amministrativa ed ausili d                                                                                                    | i invalidità/DSA                                                                                                    |  |  |  |
| Catagoria amministrativa                                                                                                    | Chlaroph Laurento non 24 (FDL anton 31/00/22                                                                                    |  |  |  |
| Richiesta ausili di invalidità/DSA                                                                                                    | NO                                                                                                    |  |  |  |
| Indiet Conferma e prosegui                                                                                                    |                                                                                                    |  |  |  |
| UNIVERSITÀ<br>DEGLI STUDI<br>DI UDINE<br>hic sunt futura                                                                                                    | Esse3<br>Servizi online per la didattica                                                                                        |  |  |  |
| Home Unlud.it HelpDesk di Esse3                                                                                                    |                                                                                                    |  |  |  |
| Dichiarazioni di invalidità/DSA                                                                                                    |                                                                                                    |  |  |  |
| In questa pagina sono riportate tutte le dichiarazion                                                                                                    | i di invaliditA/DSA. Da questa pagina è possibile visualizzare i dettagli e eventualmente effettuarne l'aliminazione.           |  |  |  |
| CII student con disabilità e/o con das in possesso di una certificazione medica non aggiorata a cuasa della limitazione dell'attività del SSN per l'emergenza Covid-19, possono comunque inserire la documentazione con riserva (da parte dell'Università di Udine) di richtedere succurrentazione in preventa. |                                                                                                    |  |  |  |
| Non sono al momento inserite dichiarazioni di i<br>Inseriaci nuova dichiarazione di invalidità/DSA Indietre     Avanti                                                                                                    | nuliditulosA                                                                                                    |  |  |  |
|                                                                                                    |                                                                                                    |  |  |  |

Di seguito vengono ricapitolati tutti i titoli inseriti a sistema dal candidato oppure, se si è proceduto con una nuova registrazione, di inserirli *ex novo* tramite il tasto "Inserisci".

Il sistema permette di proseguire quando è presente almeno una spunta verde tra le varie opzioni.

| WINVERSITÀ<br>DI UDINE<br>No uni futura<br>No uni futura                                                                                       |                                                                                                    |                                                                                                    |                            |                                     |                       |
|----------------------------------------------------------------------------------------------------|----------------------------------------------------------------------------------------------------|----------------------------------------------------------------------------------------------------|----------------------------|-------------------------------------|-----------------------|
| Home Unludit: HelpDeak di Easa3                                                                                                    |                                                                                                    |                                                                                                    |                            |                                     |                       |
| er proseguire è necessario dichiarare i titoli di atudio. Per primi vengono mostrati i titoli di atudio obbligatori, mentre le varie optioni r | nostrano titoli che sono alternativi fra loro. Nelle pagine seguenti verranno chiesti i dati relativi ai titoli di studio conseguiti negli a | nni precedenti.                                                                                                    |                            | 투 Legend                            | ıda                   |
| TTENZIONEI: SE IL TITOLO ERA GIA' STATO INSERITO IN PRECEDENZA, MA COME NON ANCORA CONSEGUITO, E' NECESSARIO INTEGRI                           | ARE I DATI PRECEDENTEMENTE DICHIARATI MODIFICANDO IL TITOLO PROPOSTO NELLA SEZIONE "Titoli che non validano la com                           | sinazione". NON SI DEVE ASSOLUTAMENTE PROCEDERE AD UN NUOVO INSERIMENTO.                                                 |                            | Complete                            | Aato                  |
| Titoli di Studio Alternativi                                                                                                    |                                                                                                    |                                                                                                    |                            | • Titula dich                       | chiarate              |
| 🧘 Per proseguire è necessario completare l'inserimento di tutti i titoli di atudio di almeno un biocco optionale. Le varie optioni mos         | trans titeli che sono alternativi fra ioro:                                                                                                  |                                                                                                    |                            | <ul> <li>Titolo abbi</li> </ul>     | oligatorio            |
| Opzione 1:                                                                                                    |                                                                                                    |                                                                                                    |                            | e Titolo non                        | en obbligatorio       |
| State<br>Mocco Thele                                                                                                    | Dettadi ammesol:                                                                                                    | Note                                                                                                    |                            | Stato<br>Titolo Azioni G. Visualizi | izza dettaglio titolo |
| 🖌 Laurea Specialistica                                                                                                    |                                                                                                    | Parché consenta l'accesso all'Insegnamento alla specifica Classe di Concorso al sensi del D.P.R. 19/201                  | 6 e sa.vrm.I.              | • Insertact (i) Cancella            | dia titolo            |
|                                                                                                    |                                                                                                    |                                                                                                    |                            |                                     |                       |
| Opzione 2:                                                                                                    |                                                                                                    |                                                                                                    |                            |                                     |                       |
| State<br>Mocco Titole                                                                                                    | Dettagli ammissi:                                                                                                    | Stato<br>Note Titolo                                                                                                    |                            | Stato<br>Titolo Azioni              |                       |
| 📌 Laurea                                                                                                    |                                                                                                    | Purché consenta l'accesso all'Insegnamento alla specifica Classe di Concosio al sensi dei D.P.R. 19/2016 e sa.mm.ll. 🔹 🔤 |                            | <ul> <li>Insertsct</li> </ul>       |                       |
|                                                                                                    |                                                                                                    |                                                                                                    |                            |                                     |                       |
| opzione a:                                                                                                    |                                                                                                    |                                                                                                    |                            | (1) (1)                             |                       |
| blocco Titole                                                                                                    | Dettagli ammessi:                                                                                                    | Note                                                                                                    |                            | Titolo Azloni                       |                       |
| 🖋 Laurea Magistrate                                                                                                    |                                                                                                    | Purché consenta l'accesso all'insegnamento alla specifica Classe di Concorso al sensi del D.P.R. 19/2016                 | e samm.ll.                 | * 🐷 🐨 💁                             |                       |
|                                                                                                    |                                                                                                    |                                                                                                    |                            |                                     |                       |
| Altri Titoli                                                                                                    |                                                                                                    |                                                                                                    |                            |                                     |                       |
| Titulo                                                                                                    | Note                                                                                                    |                                                                                                    | Azieei                     |                                     |                       |
| Laurea di Primo Livello                                                                                                    | Ostragil Titule                                                                                                    |                                                                                                    | 🗟 🕲 🖉                      |                                     |                       |
|                                                                                                    |                                                                                                    |                                                                                                    |                            |                                     |                       |
|                                                                                                    |                                                                                                    |                                                                                                    |                            |                                     |                       |
| Titolo di Scuola Superiore                                                                                                    | Dettagli Titolor                                                                                                    |                                                                                                    | <b>₽</b> 60 S <sub>4</sub> |                                     |                       |
|                                                                                                    |                                                                                                    |                                                                                                    |                            |                                     |                       |
| American and Advisor Advisor and Advisor Advisor Advisor                                                                                       |                                                                                                    |                                                                                                    |                            |                                     |                       |
| Attestatione acquisizione 24 CPU per iscrizione PIT                                                                                            | Defladi Tinno-                                                                                                    |                                                                                                    | 🗟 🕲 🖻                      |                                     |                       |
|                                                                                                    |                                                                                                    |                                                                                                    |                            |                                     |                       |
| L                                                                                                    |                                                                                                    |                                                                                                    |                            |                                     |                       |
| India Proceed                                                                                                    |                                                                                                    |                                                                                                    |                            |                                     |                       |

Successivamente viene proposta la schermata in cui è richiesto di inserire la documentazione <u>OBBLIGATORIA</u>:

- AUTOCERTIFICAZIONE TITOLI DI ACCESSO: il modulo è scaricabile alla pagina https://www.uniud.it/it/didattica/formazione-post-laurea/formazioneabilitazione-insegnanti/pf60
- AUTOCERTIFICAZIONE TITOLI VALUTABILI: il link per compilare il form e le istruzioni per scaricare il documento PDF sono reperibili alla pagina https://www.uniud.it/it/didattica/formazione-post-laurea/formazioneabilitazione-insegnanti/pf60
- DOCUMENTO DI IDENTITA' E CODICE FISCALE

Esse3

| hic sunt futura                                                                        | Servizi online per la didattica                                                                                                    |                    |     |            |
|----------------------------------------------------------------------------------------|----------------------------------------------------------------------------------------------------|--------------------|-----|------------|
| Home Uniud.it HelpDesk di Esse3                                                        |                                                                                                    |                    |     |            |
| Gestione titoli e documenti per la valutazione                                         |                                                                                                    |                    |     | E Legenda  |
| Dichiarare titoli e documenti utili alla valutazione.                                  | Dichiarare titoli e documenti utili alla valutazione.                                                                                                    |                    |     |            |
| Il concorso scelto prevede le seguenti tipologie                                       | di documenti e/o titoli richiesti per l'ammissione che, in base a quanto previsto dal Manifesto/Bando del corso di studio, possono concorrere alla formulazione | della graduatoria: |     | Modifica   |
| Tipo titolo                                                                            |                                                                                                    | Min                | Max | 60 Elimina |
| Allegato A valutazione titoli                                                          |                                                                                                    | 0                  | 1   | 09         |
| Allegato B valutazione titoli                                                          |                                                                                                    | 0                  | 1   |            |
| Documento di identificazione                                                           |                                                                                                    | 0                  | 1   |            |
| Titoli dichiarati                                                                      | Titoli dichiarati                                                                                                    |                    |     |            |
| Non è stato inserito alcun documento e/o titolo di valut                               | Non è stato inserito alcun documento e/o titolo di valutazione.                                                                                                 |                    |     |            |
| Void allegare/aggiungere documenti elo titoli alla domanda di ammissionet <sup>a</sup> |                                                                                                    |                    |     |            |
| • S                                                                                    |                                                                                                    |                    |     |            |
| O No                                                                                   |                                                                                                    |                    |     |            |
| Indieto: Awardi                                                                        |                                                                                                    |                    |     |            |

Per allegare la documentazione selezionare "Si" alla domanda "Vuoi allegare/aggiungere documenti e/o titoli alla domanda di ammissione", successivamente selezionare la relativa tipologia, inserire un titolo (ad es. "Autocertificazione titoli di accesso\_ROSSI MARIA" oppure "Documento identità e codice fiscale\_ROSSI MARIA") e caricare il relativo documento. È obbligatorio inserire <u>UN UNICO FILE PDF</u> contenente l'autocertificazione ed eventuali allegati.

Una volta caricati i tre elementi (autocertificazione dei titoli di accesso, autocertificazione dei titoli valutabili e documento fi identità e codice fiscale) il sistema permette di procedere.

Si rammenta che caricare certificati ecc. NON sostituisce l'autocertificazione.

Per unire diverse foto/file in un unico PDF o diminuirne il peso è possibile utilizzare strumenti gratuiti come ad esempio<u>www.ilovepdf.com</u>

Una volta caricati i documenti obbligatori il sistema permette di proseguire.

| UNIVERSITÀ<br>DEGLI STUDI<br>DI UDINE<br>hic sunt futura                                                                                                    | <b>Esse3</b><br>Servizi online p                                               | per la didattica                                                                |                                   |                      |                      |                                                               |
|----------------------------------------------------------------------------------------------------|--------------------------------------------------------------------------------|---------------------------------------------------------------------------------|-----------------------------------|----------------------|----------------------|---------------------------------------------------------------|
| Home Uniud.it HelpDesk di Esse3                                                                                                    |                                                                                |                                                                                 |                                   |                      |                      |                                                               |
| Conferma dichiarazione titu<br>Verificare le informazioni inserite relativi                                                                                                    | oli e documenti per la valutazione                                             | ione.                                                                           |                                   |                      |                      |                                                               |
| Tipologia                                                                                                    |                                                                                |                                                                                 | Titolo                            |                      |                      |                                                               |
| Allegato A valutazione titoli                                                                                                    |                                                                                |                                                                                 | Autocertificazio                  | ne titoli di acc     | esso MARIA           | ROSSI                                                         |
| Allegato B valutazione titoli                                                                                                    |                                                                                |                                                                                 | Titoli valutabili                 | MARIA ROSSI          | _                    |                                                               |
| Documento di identificazione                                                                                                    |                                                                                |                                                                                 | Documento ide                     | ntità MARIA R        | ossi                 |                                                               |
| UNIVERSITÀ<br>DEGLI STUDI<br>No sunt futura                                                                                                    | e3<br>izi online per la didattica                                              |                                                                                 |                                   |                      |                      |                                                               |
| Vene Unodit HepDexk di Exect<br>Gestione titoli e documenti per la valutazione<br>Dichiarare titoli e documenti utili alla valutazione.<br>Ili concorso scetto prevede le seguenti tipologie di docume | nti e/o titoli richiesti per l'ammissione che, in base a quanto previsto dal k | tanifesto/Bando del corso di studio, possono concorrere alla formulazione della | a graduatoria:                    |                      |                      | Elegenda<br>Dato obbligatorio<br>Cuesto Dettaglio<br>Modifica |
| Tipo titolo<br>Allegato A valutazione titoli                                                                                                    |                                                                                |                                                                                 | in                                | Max<br>1             |                      | 🕥 Elimina                                                     |
| Allegato B valutazione titoli                                                                                                    |                                                                                | 0                                                                               |                                   | 1                    |                      |                                                               |
| Titoli diobiarati                                                                                                    |                                                                                | 0                                                                               |                                   | 1                    |                      |                                                               |
| Tipoloría                                                                                                    | Titolo                                                                         |                                                                                 | Azior                             | 4                    |                      |                                                               |
| Allegato A valutazione titoli                                                                                                    | Autocertificazione titoli di accesso_MARIA ROSSI                               |                                                                                 | 9                                 |                      | 6                    |                                                               |
| Allegato B valutazione titoli                                                                                                    | Titoli valutabili_MARIA ROSSI                                                  |                                                                                 | 9                                 | 3                    | 60                   |                                                               |
| UNIVERSITÀ<br>UNIVERSITÀ<br>DEGLI STUDI<br>Di sunt futura                                                                                                    | rvizi online per la didattica                                                  |                                                                                 | <u> </u>                          |                      | 99                   |                                                               |
| Home Uniud.it HelpDesk di Esse3                                                                                                    |                                                                                |                                                                                 |                                   |                      |                      |                                                               |
| Conferma scelta concorso                                                                                                    |                                                                                |                                                                                 |                                   |                      |                      |                                                               |
| Verificare le informazioni relative alle scelte effettuate nelle pagi                                                                                                    | e precedenti.                                                                  |                                                                                 |                                   |                      |                      |                                                               |
| Concorso                                                                                                    |                                                                                |                                                                                 |                                   |                      |                      |                                                               |
| Descrizione                                                                                                    |                                                                                | A-07 Percorso 60 CFU Allegato                                                   | 1                                 |                      |                      |                                                               |
| Preferenze                                                                                                    |                                                                                |                                                                                 |                                   |                      |                      |                                                               |
| Preferenza                                                                                                    |                                                                                | FIA07 - FI A-07 DISCIPLINE AUD                                                  | IOVISIVE, FIA07-001X - PERCORSO 6 | ) CFU, cat. amm. 872 | - Categoria Laureato | con 24 CFU entro 31/10/22                                     |
| Categoria amministrativa ed ausili di invalidi                                                                                                    | à                                                                              |                                                                                 |                                   |                      |                      |                                                               |
| Categoria amministrativa                                                                                                    |                                                                                | Categoria Laureato con 24 CFU                                                   | entro 31/10/22                    |                      |                      |                                                               |
| Richiesta ausilio handicap                                                                                                    |                                                                                | No                                                                              |                                   |                      |                      |                                                               |
| Indietro Completa ammissione al concorso                                                                                                    |                                                                                |                                                                                 |                                   |                      |                      |                                                               |

Dopo il completamento compare la pagina di riepilogo.

HOME CONCORSI → Riporta alla pagina principale per compilare un'altra domanda. In questo caso selezionare "Procedi con l'iscrizione" e seguire le istruzioni da capo.

STAMPA DOMANDA DI AMMISSIONE → Non è necessario stampare né consegnare alcuna domanda (da aggiornamenti di versione il tasto potrebbe non essere visibile)

PAGAMENTI → porta alla sezione PAGOPA per il pagamento della quota di ammissione. Nella pagina Pagamenti (alla quale si accede anche dal menù cliccando su SEGRETERIA → Pagamenti) è possibile stampare l'avviso PagoPA e pagare in tabacchino o con home-banking se la propria banca offre il servizio PagoPA

**MODIFICA ISCRIZIONE** → Permette di modificare dati /autocertificazione ecc.

\_\_\_\_\_

Per controllare / modificare l'iscrizione, rifare il login e poi dal menù ad hamburger in alto a dx selezionare SEGRETERIA → CONCORSI DI AMMISSIONE e dalla lista concorsi cliccare sull'iscrizione al concorso da modificare.

Il sistema rimanda all'inizio della procedura e fa ripercorrere tutti i passaggi. Si trova tutto compilato ed è necessario proseguire fino alla schermata da modificare (es gli allegati).

## N.B.: LA DOMANDA NON E' PIU' MODIFICABILE DOPO LA SCADENZA PREVISTA PER PRESENTARE DOMANDA DI AMMISSIONE.

## **NOTA A MARGINE:**

In caso di attesa prolungata o disconnessione il sistema impone il LOGOUT. Quindi procedere nuovamente entrando da LOGIN → Segreteria → Concorsi di ammissione

La Segreteria Formazione Insegnanti risponde telefonicamente dal lunedì al giovedì dalle ore 9:30 alle ore 11:30 ai numeri 0432 249850 e 0432 249853. In altro orario, per chiarimenti, è possibile scrivere a formazioneinsegnanti@uniud.it Per qualsiasi altro aspetto si rimanda al Manifesto degli Studi e a quanto pubblicato alla pagina https://www.uniud.it/it/didattica/formazione-post-laurea/formazione-

abilitazione-insegnanti/pf60